#### Wie bestelle ich Zeitschriftenartikel über Fernleihe?

- Nur 3 Schritte von Ihrer erfolgreichen Fernleihbestellung entfernt -

# Sie möchten einen Aufsatz aus einer anderen Bibliothek bestellen und wissen nicht, wie Sie vorgehen sollen?

Im Folgenden wird Ihnen erklärt, wie Sie Aufsätze aus anderen Bibliotheken bestellen. Als Beispiel wird ein Artikel zum Thema "Kommunikation" aus der Zeitschrift "Therapeutische Umschau" aus dem Jahr 2019 über die Fernleihe bestellt. Ausgangspunkt ist folgender Treffer in der DigiBib:

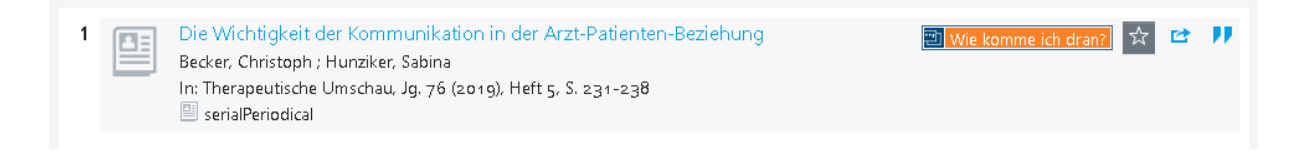

Literatur, die nicht im Bestand der Hochschulbibliothek vorhanden ist, können Sie über die DigiBib per Fernleihe bestellen. ⚠️ Ihr Konto wird pro Fernleihbestellung mit einer Bearbeitungsgebühr von 1,50 € belastet.

#### Anmeldung in der DigiBib

#### Anmeldung in der DigiBib

Melden Sie sich bitte zuerst in der DigiBib an. Klicken Sie hierfür auf den Reiter "Suche" und wählen Sie anschließend über das Dropdown-Menü den Unterpunkt "Fernleihe: Zeitschriftenartikel" aus.

| Hochschule Niederrhein<br>University of Applied Sciences |          |        |  |
|----------------------------------------------------------|----------|--------|--|
| <b>che →</b> Datenbanken / Volltexte                     | Konto 🕶  |        |  |
| atalog                                                   |          |        |  |
| 1ehr -                                                   |          |        |  |
| chhistorie                                               |          |        |  |
| roleibe: Bücher und Abschnitte                           |          | Suchen |  |
| rnleihe: Zeitschriftenartikel                            |          |        |  |
| ere Suchen finden Sie in der Suchh                       | istorie. |        |  |
|                                                          |          |        |  |

Nun kommen Sie zur Anmeldung. Geben Sie Ihre Benutzerkennung und das Passwort ein und bestätigen Sie Ihre Eingabe durch den Button "Anmelden".

| 🎓 / Anmeldung                             |                             |          |   |
|-------------------------------------------|-----------------------------|----------|---|
| <b>Warnung</b><br>Zugriff auf diese Seite | e bzw. Funktion nur nach An | meldung. |   |
|                                           |                             |          |   |
| Anmelden                                  |                             |          |   |
| Benutzerkennung:                          | 00000607113                 |          | ] |
| Passwort:                                 | ••••                        |          | ] |
| <b>-</b> D Anmelden                       |                             |          |   |

Nach erfolgreicher Anmeldung erscheint das Bestellformular für Zeitschriftenartikel.

Bearbeitung: Abteilung Fernleihe

#### Schritt 1: Dokument ermitteln

Ihren gewünschten Artikel ermitteln Sie, indem Sie zuerst die Zeitschrift suchen, in der sich Ihr gewünschter Aufsatz befindet. Zeitschriften suchen Sie am Besten über die "ISSN" oder über "Wörter aus dem Zeitschriftentitel".

Tipp: Den Titel einer Zeitschrift erkennen Sie durch die Einleitung "In:".
 In: Therapeutische Umschau

| 📭 / Fernleihe / | Suchergebnisse               |                           |                          |
|-----------------|------------------------------|---------------------------|--------------------------|
| Titel suchen OK | Treffer auswählen<br>1 von 3 | Bestellformular ausfüllen | Bestellung abgeschlosser |
| Wörter aus dem  | Zeitschriftentitel:          | Therapeutische Umschau    | × Suchen                 |
| Anfang des Zeit | SKILLULET ULLETS.            |                           |                          |

Drücken Sie auf den Button "Suchen", um die Suche zu starten.

### Schritt 2: Auswahl des gewünschten Dokuments

Die zu Ihrer Eingabe passenden Zeitschriften werden Ihnen in Form einer Trefferliste angezeigt.

#### Aber, welcher Treffer ist nun der Richtige?

Hierbei gilt: Nicht gleich der erste Treffer muss auch der Richtige sein! Die Eingabe "Kommunikation" hat mehrere Treffer ergeben. Bei Auswahl der gesuchten Zeitschrift ist der Erscheinungsverlauf das entscheidende Auswahlkriterium.

Die erschienenen Jahrgänge werden wie folgt aufgeführt:

- 1955 1959 abgeschlossene Zeitschrift 🔍 🟒
- 1954 noch laufende Zeitschrift
- 1990 1999, 2001 von 1990 1999 laufend, Pause, ab 2001 wieder laufend

## Trefferbereich 1 - 20

Zeitschriftendatenbank (ZDB): 2 Treffer

| 1 | Therapeutische Umschau : TU<br>Bern: Huber: Nachgewiesen 52.1995 -<br>Nicht bestellbar Diese Online-Ressource kann leider <b>nicht</b> per Fernleihe bestellt werden! | Zum Bestellformular |
|---|----------------------------------------------------------------------------------------------------|---------------------|
| 2 | Therapeutische Umschau : TU<br>Bern: Hogrefe: 17.1960,12 -                                                                                                    | Zum Bestellformular |

Wählen Sie aus der Liste die gesuchte Zeitschrift aus, in der Ihr Artikel enthalten ist und drücken Sie den Button "Zum Bestellformular".

Zeitschriften Online lesen: Viele Bibliotheken stellen Zeitschriften als Online-Ausgabe zur Verfügung. Schauen Sie nach, ob die von Ihnen gesuchte Zeitschrift als Online-Ausgabe verfügbar ist.

#### Schritt 3: Angaben zur Bestellung

Nachdem Sie in der Trefferliste den Button "Zum Bestellformular" gedrückt haben, erscheint das Bestellformular. Das Formular besteht aus fünf Abschnitten. Der erste Abschnitt fasst Ihre "Angaben zur Zeitschrift", in der Ihr gewünschter Artikel vorhanden ist, noch einmal zusammen.

| Angaben zur Zeitsch | nrift (1                    | ) |
|---------------------|-----------------------------|---|
| Titel:              | Therapeutische Umschau : TU |   |
| Erscheinungsort:    | Bern                        |   |
| Verlag:             | Hogrefe                     |   |
| ISSN:               | 0040-5930                   |   |
| Quelle:             | ZDB                         |   |
| ID:                 | 82044-1                     |   |

Der zweite Abschnitt "Angaben zum Aufsatz" vervollständigt Ihre Bestellung. Bitte tragen Sie alle Informationen ein, die Ihnen bekannt sind. Sollten Sie keine entsprechenden Daten vorliegen haben, schreiben Sie "nicht bekannt" in das Feld, damit Ihre Bestellung erfolgreich gesendet werden kann.

| Angaben zum Aufsat                                                                                                    | z (2)                                                             |  |  |  |
|----------------------------------------------------------------------------------------------------|-------------------------------------------------------------------|--|--|--|
| Aufsätze aus Zeitungen und sogenannten Kioskzeitschriften (z.B. Focus, Stern, Newsweek u.ä.) dürfen aus urheberrechtlichen Gründen nach<br>§ 60e UrhG 🗹 nicht über die Fernleihe geliefert werden. |                                                                   |  |  |  |
| Aufsatzautor*:                                                                                                    | Becker, Christoph                                                 |  |  |  |
| Aufsatztitel*:                                                                                                    | Die Wichtigkeit der Kommunikation in der Arzt-Patienten-Beziehung |  |  |  |
| Erscheinungsjahr*:                                                                                                    | 2010                                                              |  |  |  |
| Band / Heft*:                                                                                                    | 76/5                                                              |  |  |  |
| Seitenangaben*:                                                                                                    | 231-238                                                           |  |  |  |

Im Abschnitt "Lieferbedingungen" wählen Sie den gewünschten "Abholort" aus A Bitte beachten Sie, dass Bestellungen zum Standort Krefeld aufgrund des internen Versandes ein bis zwei Tage nach Eingangsbestätigung an der Ausleihtheke abgeholt werden können. Das Feld "Bemerkungen" gibt Ihnen die Möglichkeit, den Bibliotheksmitarbeitern eine Anmerkung zu Ihrer Bestellung zu übermitteln.

| Lieferbedingungen                                | 3                                                                                                    |        |
|--------------------------------------------------|----------------------------------------------------------------------------------------------------|--------|
| Bevorzugte Lieferart*:                           | <ul> <li>Abholung in der Bibliothek, Benachrichtigung per E-Mail</li> <li>Abholung in der Bibliothek</li> </ul>                                                   |        |
| Abholort*:                                       | ◉ 00 Bibliothek Campus Mönchengladbach<br>○ 03 Bibliothek Campus Krefeld Süd                                                                                      |        |
| Kostenübernahme bis maximal (in                  | 8                                                                                                    | $\sim$ |
| Euro):                                           | Bei der Anfertigung von Kopien von mehr als 20 Seiten können Zusatzkosten anfallen. Die Höhe der<br>Kosten hängt von der jeweiligen Lieferbibliothek ab. [Info 🖄] |        |
| Anmerkungen zu dieser Bestellung:                |                                                                                                    |        |
| Zweckbestimmung des zu liefernden<br>Aufsatzes*: | 🗹 Ja, der Aufsatz dient persönlichen nichtkommerziellen bzw. wissenschaftlichen Zwecken.                                                                          |        |

Überprüfen Sie Ihre "Persönliche(n) Angaben" auf Richtigkeit und Aktualität. Achten Sie besonders darauf, dass Ihre E-Mail-Adresse korrekt angegeben ist. Bei falschen Angaben können Sie nicht über den aktuellen Verlauf Ihrer Bestellung sowie den Eingang informiert werden.

| Persönliche Angaber                                                                                        |                             |  |
|----------------------------------------------------------------------------------------------------|-----------------------------|--|
| Bitte beachten Sie die Datenschutzhinweise 🗹 und dort insbesondere Punkt 11: Nutzung der Online-Fernleihe. |                             |  |
| Name:                                                                                                    | Fernleihe, Testkonto        |  |
| E-Mail-Adresse:                                                                                            | fernleihe@hs-niederrhein.de |  |

Im letzten Abschnitt werden Sie über die "Zahlungsart" informiert. Fernleihbestellungen können Sie über die DigiBib "Konto" - "Bibliothekskonto: Ausleihen, Gebühren" einsehen.

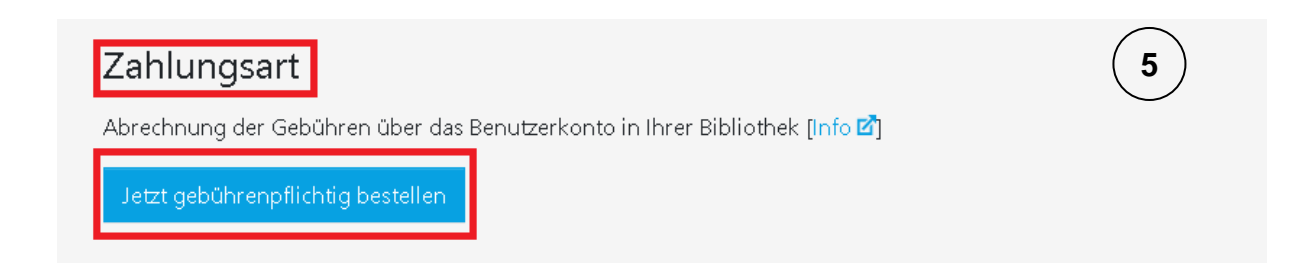

Um Ihre Bestellung erfolgreich abzuschließen, klicken Sie auf den Button "Jetzt gebührenpflichtig bestellen", nachdem Sie Ihre Bestelldaten vervollständigt und überprüft haben.

Bearbeitung: Abteilung Fernleihe

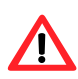

Beachten Sie, dass aufeinanderfolgende Aufsätze aus einer Quelle als Einzelbestellungen aufgegeben werden müssen.

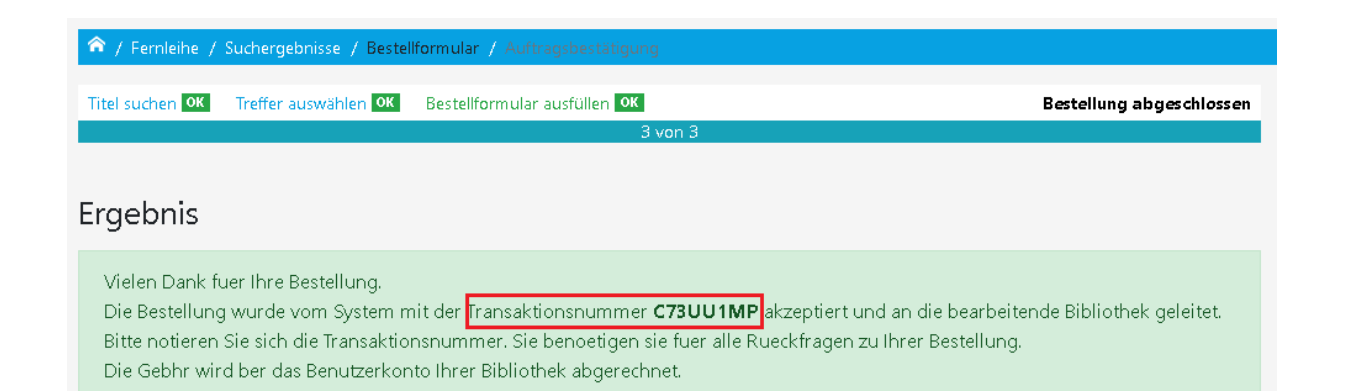

Sobald der Aufsatz in der Hochschulbibliothek eingetroffen ist, erhalten Sie eine Eingangsbestätigung per E-Mail. Den aktuellen Bearbeitungsstatus können Sie Ihrem Konto in der DigiBib entnehmen.

| Suche -      | Datenbanken / Volltexte               | Konto 🕶                 |                 |
|--------------|---------------------------------------|-------------------------|-----------------|
| ô / Fernleih | e / Suchergebnisse / Bestellfor       | Bibliothekskonto: Ausle | eihen, Gebühren |
| Titel suchen | <mark>к Treffer auswählen ОК</mark> Б | <br>Merkliste           |                 |
|              |                                       | 31                      | von 3           |

| -<br>er | nleihen: Aufsätz                                                                                                    | e und Buchabschnitte                                                                                                    |     |
|---------|----------------------------------------------------------------------------------------------------|----------------------------------------------------------------------------------------------------|-----|
| 1       | Die Wichtigkeit der Komn<br>Veröffentlicht in: Therape<br>Bestellt am: Mi., 10. Juni 20:<br>Status: <b>Bestellung ist einge</b> | nunikation in der Arzt-Patienten-Beziehung / Becker, Christoph<br>utische Umschau : TU<br>20 09:17<br>rgangen                                                                                                    | gen |
|         | Medium:                                                                                                    | Die Wichtigkeit der Kommunikation in der Arzt-Patienten-Beziehung / Becker, Christoph<br><i>Veröffentlicht in:</i> Therapeutische Umschau : TU                                                                                 |     |
|         | Transaktionsnummer:                                                                                                    | C73UU1MP                                                                                                    |     |
|         | Status:                                                                                                    | Bestellung ist eingegangen                                                                                                    |     |
|         | Auslieferung per:                                                                                                    | Ausdruck                                                                                                    |     |
|         | Bestelldetails                                                                                                    |                                                                                                    |     |
|         | Datum                                                                                                    | Vorgang                                                                                                    |     |
|         | Mi., 10. Juni 2020 09:17                                                                                                    | Originalbestellung: Therapeutische Umschau : TU Hogrefe Bern 0040-5930 Daraus: Becker, Christoph<br>Wichtigkeit der Kommunikation in der Arzt-Patienten-Beziehung 2010, 76/ 5, 231-238 00 Bibliothek<br>Campus Mönchengladbach | Die |
|         | Mi., 10. Juni 2020 09:17                                                                                                    | Eingang der Bestellung                                                                                                    |     |
|         | Bestellverlauf                                                                                                    |                                                                                                    |     |

Bei Fragen zu Ihren Fernleihbestellungen können Sie sich gerne an die Fernleihe (fernleihe@hs-niederrhein.de) wenden.